You must begin inside of a record, then at the top click "EHR Settings" then "Edit Medical Record Template"

| File                                                                     | Confi                 | guration     | Station       | EHR             | mport /    | Export          | Support   | Mes                                 | sages                  | Help    | Back          | cup   | EHR             | Settings |            |   |   |
|--------------------------------------------------------------------------|-----------------------|--------------|---------------|-----------------|------------|-----------------|-----------|-------------------------------------|------------------------|---------|---------------|-------|-----------------|----------|------------|---|---|
|                                                                          | 00                    | R            |               |                 |            | 60              | . 8       |                                     |                        |         | 0.0           |       |                 | Button C | Commands   | > | 1 |
| P                                                                        | atient                | Billing      | Task          | s Sc            | hedule     | Invento         | orv Ren   | orts                                | Record                 | ds      | Admi          | in    | Import Machines |          | /lachines  | > |   |
| Te                                                                       | Test, Junior Shift F8 |              |               |                 | d          |                 | Export W  | /ebpage                             | >                      |         |               |       |                 |          |            |   |   |
| ∏ F                                                                      | lecord Co             | ompleted     | Diags         | Drugs           | Extern     | Obs             | Proc F    | XX .                                | DI. D                  | uck,    | Donai         | a     |                 | Record I | nformation | > | p |
| Visual Hx<br>today Medical HX & ROS PreTes<br>today today                |                       | eTest<br>day | Exam<br>today | Ant/Pos<br>toda | t Seg<br>y | CL Eva<br>today | al A<br>t | A&P<br>today                        | Pre                    |         | Page Op       | tions | >               | 0<br>t   |            |   |   |
| Briefly describe the main reason for having an examination today: VISUAL |                       |              |               |                 | L HI       |                 | Consolio  | late Medications/Allergies/Problems |                        |         |               |       |                 |          |            |   |   |
|                                                                          |                       |              |               |                 |            |                 |           | Edit Med                            | lical Record Templates |         | Γ             |       |                 |          |            |   |   |
|                                                                          | Chief complaint:      |              |               |                 |            |                 |           |                                     |                        | Close W | ithout Saving |       |                 |          |            |   |   |

This will put your template into edit mode, as well as open up your Edit Records window. To create a button, select "Button" from the Type dropdown.

| FID      | Text                    | Lines  | Description   | Text No to All                               |     |
|----------|-------------------------|--------|---------------|----------------------------------------------|-----|
| 1        | No to All               | Button |               | Type Rutton                                  |     |
| 2        | Occupation:             | 1      |               | Description                                  |     |
| 3        | Employer:               | 1      |               | Description                                  | _   |
| 4        | Unaided Acuities:       | Label  |               | F9 Kevs                                      | _   |
| 5        |                         | 1      | Prism OD old  | Button Settings                              |     |
| 6        | Prism                   | 1      | Prism OS old  | Fields Type Action                           |     |
| 7        |                         | 1      | Add OS old    |                                              |     |
| 8        | Computer Use:           | 1      |               |                                              |     |
| 9        | Primary Vision Correct  | 1      |               |                                              |     |
| 10       | Secondary Complaints    | Label  |               |                                              |     |
| 11       | Last Eye Exam:          | 1      |               |                                              |     |
| 12       | Current CL brand:       | 1      |               | Add Command Export Import Remove Con         | III |
| 13       | PRIMARY CARE PHYS       | 1      |               | Field Action      Command      IfThen        | ?   |
| 14       | Doctor:                 | 1      |               | Field Action                                 |     |
| 15       | Eye Meds:               | 1      |               | ● Field 1 + ○ First Blank Diag ○ First Blank | E   |
| 16       | PATIENT OCULAR HIS      | 4      |               | First Blank of Series (i.e. "1.2.3")         |     |
| 17       | SYSTEMIC MEDS           | 1      |               |                                              |     |
| 18       | PATIENT MEDICAL HIS     | 1      |               |                                              | -   |
| 19       | FAMILY MEDICAL HIST     | 1      |               |                                              |     |
| 20       | Injuries, Surgeries, Ho | 1      |               | 1 ₩ Row # 1 ₩ Replace                        |     |
| 21       | Allergies (Non Drug):   | 2      |               | O Link To RX                                 | 1   |
| 22       | NOTES:                  | 2      |               | O Link To ARRA Field                         |     |
| 23       | Old CL OD:              | 1      |               | Set To F8 Value                              |     |
| 25       | Old CL OS:              | 1      |               | O Set To Value Append                        | 1   |
| 24       |                         |        |               | 0                                            |     |
| 24<br>25 | Method:                 | 1      | IOP #2 Method | Set To Prev Value All Prev Vals from same d  | ati |

If you look at your template, you will see numbers in parenthesis (). These are your Field numbers. These are the numbers you will be focusing on when creating buttons.

| Frequency (3247) | Onset (1790) | Location (1789) | Duration (3246) | Severity (1791) | Relief (1793) | Status (1792) |
|------------------|--------------|-----------------|-----------------|-----------------|---------------|---------------|
| 4 (3247)         | 5 (1790)     | 6 (1789)        | 7 (3246)        | 8 (1791)        | 9 (1793)      | 10 (1792)     |

| Text  | No to All                                                                                                    |                                                                                   |                           |  |  |  |  |
|-------|----------------------------------------------------------------------------------------------------|-----------------------------------------------------------------------------------|---------------------------|--|--|--|--|
| Туре  | Button                                                                                                    |                                                                                   | ~                         |  |  |  |  |
| Descr | iption                                                                                                    |                                                                                   |                           |  |  |  |  |
| F9 Ke | P9 Keys                                                                                                    |                                                                                   |                           |  |  |  |  |
| 1     | Fields                                                                                                    | Туре                                                                              | Action                    |  |  |  |  |
| Ţ     |                                                                                                    |                                                                                   |                           |  |  |  |  |
| Add   | Command                                                                                                    | Export I                                                                          | mport Remove Command      |  |  |  |  |
|       | ) Field Act                                                                                                  | on 🔿 Comma                                                                        | nd OlfThen 🔋              |  |  |  |  |
| Field | Action                                                                                                    | -                                                                                 | -                         |  |  |  |  |
| O Fi  | ield 1                                                                                                    | 🗧 🔿 First Blan                                                                    | k Diag 🔘 First Blank Bill |  |  |  |  |
| OF    | irst Blank o                                                                                                 | of Series (i.e. "1,                                                               | 2,3")                     |  |  |  |  |
|       |                                                                                                    |                                                                                   |                           |  |  |  |  |
|       | nk To Fiel<br>nk To RX<br>ink To ARF<br>et To F8 Va<br>et To Value<br>et To Prev<br>et Current<br>et Current | Row # 1<br>Row # 1<br>A Field<br>A Field<br>Alue<br>Value<br>Fime ○ S<br>nt Value | Replace ?                 |  |  |  |  |
| -10.  | First IO Se                                                                                                  | et To Previous E                                                                  | xam Date (F11) lace       |  |  |  |  |
| Os    | et To Prev                                                                                                   | RX Value<br>ev Vals from sar                                                      | P H                       |  |  |  |  |
| OS    | et To Equa                                                                                                   | tion                                                                              | ?                         |  |  |  |  |
| OS    | et To Mach                                                                                                   | ine Value                                                                         | <u>H</u>                  |  |  |  |  |
| Os    | et To Prev                                                                                                   | Field Value                                                                       | 1 🚔 Replace               |  |  |  |  |
| _     | All Pre                                                                                                    | ev Vals from sar                                                                  | ne date                   |  |  |  |  |
| Os    | et To Medi                                                                                                   | cation Summary                                                                    | 1                         |  |  |  |  |
| Os    | et To Aller                                                                                                  | gy Summary                                                                        |                           |  |  |  |  |
|       |                                                                                                    | Commond-                                                                          | 0 1 -                     |  |  |  |  |
|       | witch Eield                                                                                                  | Values                                                                            | 4                         |  |  |  |  |
| 0     | et To Previ                                                                                                  | ous Exam Date                                                                     | (E11)                     |  |  |  |  |
| 03    | et to Flevi                                                                                                  | ous exam Date                                                                     | ((()))                    |  |  |  |  |
|       |                                                                                                    | Save                                                                              |                           |  |  |  |  |

#### Send information from one field to another

#### "Linking fields"

This is often used to create an "=" button to send data from an OD line to an OS line.

- 1. Under "Field Action" put the Field ID that has the information you want to SEND
- 2. Under "Link To Field" insert the Field ID that you want to RECEIVE the data.
- If you do not click "Replace" and there is already data in the receiving field, a comma will be inserted followed by the receiving data.
- 4. Once this is completed, click "Save" at the bottom.
- 5. To create multiple links with one button, click "Add Command" to start your next link.

| 🖢 Link Fields for Description  | - 0          |
|--------------------------------|--------------|
| Field                          | Syntax       |
| Spectacle RX OD MR             | SPRX 0       |
| Spectacle RX OD Sphere         | SPRX 1       |
| Spectacle RX OD Cylinder       | SPRX 2       |
| Spectacle RX OD Axis           | SPRX 3       |
| Spectacle RX OD Vert Pri       | SPRX 4       |
| Spectacle RX OD Horizon        | SPRX 5       |
| Spectacle RX OD Add            | SPRX 6       |
| Spectacle RX OD Seg Hei        | SPRX 7       |
| Spectacle RX OD Dist PD        | SPRX 8       |
| Spectacle RX OD Mono PD        | SPRX 9       |
| Spectacle RX OS MR             | SPRX 10      |
| Spectacle RX OS Sphere         | SPRX 11      |
| Spectacle RX OS Cylinder       | SPRX 12      |
| Spectacle RX OS Axis           | SPRX 13      |
| Spectacle RX OS Vert Pri       | SPRX 14      |
| Spectacle RX OS Horizon        | SPRX 15      |
| Spectacle RX OS Add            | SPRX 16      |
| Spectacle RX OS Seg Hei        | SPRX 17      |
| Spectacle RX OS Dist PD        | SPRX 18      |
| Spectacle RX OS Mono PD        | SPRX 19      |
| Spectacle RX Notes             | SPRX 20      |
| For The 2nd RX add value       | SPRX2 #      |
| For The 3rd RX add values      | SPRX3 #      |
| Contact RX Type (1 for Dis     | CLRX T       |
| Contact RX Type (1 for Sp      | CLRX T2      |
| Contact RX Notes               | CLRX 0       |
| Contact RX OD MANUFA           | CL OD MANUF  |
| Contact RX OS MANUFA           | CL OS MANUF  |
| Contact RX OD SERIES           | CL OD SERIES |
| Contact RX OS SERIES           | CL OS SERIES |
| Contact RX OD BASE CU          | CL OD BASE   |
| Contact RX OS BASE CU          | CL OS BASE   |
| Contact RX OD DIAMETER         | CL OD DIAMET |
| Contact RX OS DIAMETER         | CL OS DIAMET |
| Contact RX OD SPHERE           | CL OD SPHERE |
| Contact RX OS SPHERE           | CL OS SPHERE |
| Contact RX OD TINT             | CL OD TINT   |
| Contact RX OS TINT             | CL OS TINT   |
| Contact RX OD CYLINDER         | CL OD CYLIND |
| Contact RX OS CYLINDER         | CL OS CYLIND |
| Contact RX OD AXIS             | CL OD AXIS   |
| Contact RX OS AXIS             | CL OS AXIS   |
| Contact RX OD ADD              | CL OD ADD    |
| Contact RX OS ADD              | CL OS ADD    |
| Contact RX OD SEG HT           | CL OD SEG HT |
| Contact RX OS SEG HT           | CL OS SEG HT |
| **Double Click to Add Field to | o Text       |

| ext  | No to All     |                 |         |        |         |          |      |
|------|---------------|-----------------|---------|--------|---------|----------|------|
| VDe  | Button        |                 |         |        |         |          | ~    |
| Desc | ription       |                 |         |        |         |          | -    |
|      |               |                 |         |        |         |          | ?    |
| 9 K  | eys           |                 |         |        |         |          |      |
| Duu  | Fields        | Type            |         | Acti   | 00      |          |      |
| Ť    | T ICIUS       | 1990            |         |        |         |          |      |
|      |               |                 |         |        |         |          |      |
|      |               |                 |         |        |         |          |      |
| Ļ    |               |                 |         |        |         |          |      |
| Ad   | d Command     | Export          | Im      | oort   | Remo    | we Com   | man  |
|      | u command     | Export          |         | port   | rtenit  |          |      |
| (    | Field Acti    | ion 🔿 Com       | mano    | a (    | ) IfTI  | hen      | ?    |
| Fie  | ld Action     |                 |         |        | _       |          |      |
|      | Field 1       | O First B       | lank    | Diag   | () Fir  | st Blank | Bill |
| 0    | First Blank o | of Series (i.e. | "1,2,3  | 3")    |         |          |      |
|      |               |                 |         |        |         |          |      |
| 0    | Link To Fiel  | d               |         |        |         |          |      |
|      | 1 🌩           | Row #           | 1 ≑     |        | Rep     | lace     |      |
|      | Link To RX    |                 |         |        |         | ?        |      |
| 0    | Link To ARR   | A Field         |         |        |         |          |      |
| 0    | Set To F8 Va  | lue             |         |        |         |          |      |
| 0    | Set To Value  |                 |         |        |         | Append   |      |
| 0    | Set To Prev   | Value 🗌 /       | All Pro | ev Val | s from  | same da  | ate  |
| 0    | Set Current 1 | Fime (          | ) Se    | t Curr | ent Dat | e        |      |
| 0    | Set To Patier | nt Value        |         |        | _       |          |      |
| -10  | . First IO Se | et To Previou   | us Ex   | am Da  | te (F1  | 1) lace  |      |
| 0    | Set To Prev   | RX Value        |         |        |         | ? H      |      |
| ~    | All Pre       | ev Vals from    | same    | e date |         |          |      |
| 0    | Set I o Equa  | tion            |         |        |         |          |      |
| 0    | Set To Mach   | ine Value       |         |        |         | H        |      |
| 0    | Set To Prev   | Field Value     |         | 1÷     | R       | leplace  |      |
| _    | All Pre       | ev Vals from    | same    | e date |         |          |      |
| 0    | Set To Medi   | cation Sumn     | nary    |        |         |          |      |
| 0    | Set To Allerg | gy Summary      | (       |        |         |          |      |
| 0    | Move Focus    | To Field on     | Tab     |        | 1 🜩     |          |      |
| 8    | Run Button (  | Volues          | [       |        | 4 4     |          |      |
| 0    | Set To Previ  | ous Exam D      | ata (F  | 11)    | Ŧ       |          |      |
| 0    | Sectorievi    | ous Exam D      | uic (i  |        |         |          |      |
|      |               | Sav             | e       |        |         |          |      |
|      |               |                 |         |        |         |          |      |
|      |               |                 |         |        |         |          |      |
|      |               |                 |         |        |         |          |      |
|      |               |                 |         |        |         |          |      |

## This is used to send information from a field directly to the glasses or CL prescription tab.

- 1. Under Field Action, enter the Field ID that contains the data to be SENT
- 2. Select the "Link To RX" checkbox, then click the "?" to the right to open the "Link Fields for Description" window.
- 3. Double-click on the location you would like the data to go to. This will auto-fill the box to the right.
- 4. Click "Save"
- Select "Add Command" to add another field. You will need to manually erase the information in the box to the right of "Link to RX" before you are able to add another RX field.

| 🍲 Link Fields for Description | - 0          | Х |
|-------------------------------|--------------|---|
| Field                         | Syntax       | ^ |
| Spectacle RX OD MR            | SPRX 0       |   |
| Spectacle RX OD Sphere        | SPRX 1       |   |
| Spectacle RX OD Cylinder      | SPRX 2       |   |
| Spectacle RX OD Axis          | SPRX 3       |   |
| Spectacle RX OD Vert Pri      | SPRX 4       |   |
| Spectacle RX OD Horizon       | SPRX 5       |   |
| Spectacle RX OD Add           | SPRX 6       |   |
| Spectacle RX OD Seg Hei       | SPRX 7       |   |
| Spectacle RX OD Dist PD       | SPRX 8       |   |
| Spectacle RX OD Mono PD       | SPRX 9       |   |
| Spectacle RX OS MR            | SPRX 10      |   |
| Spectacle RX OS Sphere        | SPRX 11      |   |
| Spectacle RX OS Cylinder      | SPRX 12      |   |
| Spectacle RX OS Axis          | SPRX 13      |   |
| Spectacle RX OS Vert Pri      | SPRX 14      |   |
| Spectacle RX OS Horizon       | SPRX 15      |   |
| Spectacle RX OS Add           | SPRX 16      |   |
| Spectacle RX OS Seg Hei       | SPRX 17      |   |
| Spectacle RX OS Dist PD       | SPRX 18      |   |
| Spectacle RX OS Mono PD       | SPRX 19      |   |
| Spectacle RX Notes            | SPRX 20      |   |
| For The 2nd RX add value      | SPRX2 #      |   |
| For The 3rd RX add values     | SPRX3 #      |   |
| Contact RX Type (1 for Dis    | CLRX T       |   |
| Contact RX Type (1 for Sp     | CLRX T2      |   |
| Contact RX Notes              | CLRX 0       |   |
| Contact RX OD MANUFA          | CL_OD_MANUF  |   |
| Contact RX OS MANUFA          | CL_OS_MANUF  |   |
| Contact RX OD SERIES          | CL_OD_SERIES |   |
| Contact RX OS SERIES          | CL_OS_SERIES |   |
| Contact RX OD BASE CU         | CL_OD_BASE   |   |
| Contact RX OS BASE CU         | CL_OS_BASE   |   |
| Contact RX OD DIAMETER        | CL_OD_DIAMET |   |
| Contact RX OS DIAMETER        | CL_OS_DIAMET |   |
| Contact RX OD SPHERE          | CL_OD_SPHERE | ۷ |
| **Double Click to Add Field t | o Text       |   |

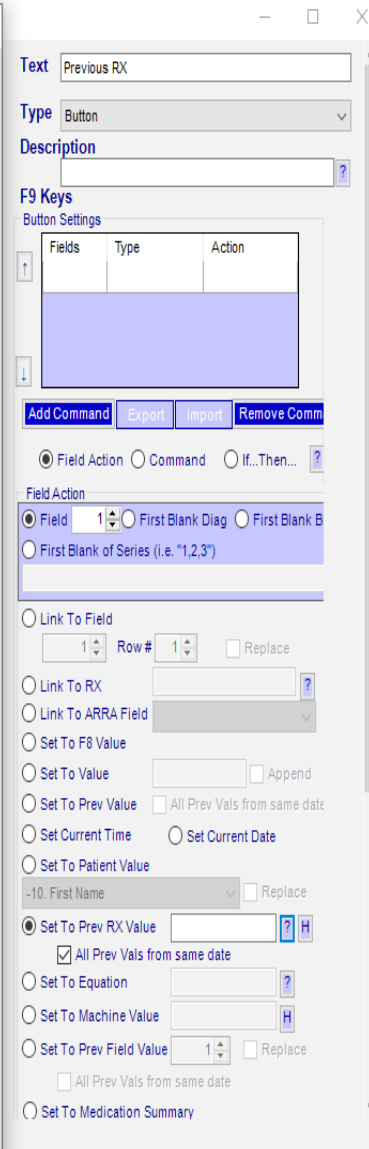

## To pull values from the previous glasses or CL prescription

- 1. Under Field Action, enter the Field ID that contains where the data is to be RECEIVED
- Select the "Set to Prev RX Value" checkbox, then click the "?" to the right to open the "Link Fields for Description" window.
- 3. Double-click on the value you would like to pull into the record. This will auto-fill the box to the right.
- 4. Click "Save"
- Select "Add Command" to add another field. You will need to manually erase the information in the box to the right of "Link to RX" before you are able to add another RX field.

| Text                        | Demographic |                      |                                       |      |  |  |  |  |
|-----------------------------|-------------|----------------------|---------------------------------------|------|--|--|--|--|
| Туре                        | Button      |                      |                                       | ~    |  |  |  |  |
| Descr                       | Description |                      |                                       |      |  |  |  |  |
| ?                           |             |                      |                                       |      |  |  |  |  |
| F9 Ke                       | ys          |                      |                                       |      |  |  |  |  |
| Button                      | Settings -  | Tuno                 | Action                                |      |  |  |  |  |
|                             | leius       | Type                 | Action                                |      |  |  |  |  |
|                             |             |                      |                                       |      |  |  |  |  |
|                             |             |                      |                                       |      |  |  |  |  |
|                             |             |                      |                                       |      |  |  |  |  |
| Ţ                           |             |                      |                                       |      |  |  |  |  |
| Add                         | Command     | Export Ir            | nport Remove Cor                      | nm   |  |  |  |  |
|                             |             |                      | -                                     |      |  |  |  |  |
| ۲                           | Field Act   | ion 🔾 Commar         | nd 🔾 lfThen                           | 1    |  |  |  |  |
| Field A                     | Action      |                      | 0                                     |      |  |  |  |  |
| Fie                         | ld 1        | O First Blan         | k Diag 🔘 First Blan                   | kВ   |  |  |  |  |
| O Fin                       | st Blank o  | of Series (i.e. "1,2 | 2,3")                                 |      |  |  |  |  |
|                             |             |                      |                                       |      |  |  |  |  |
|                             | k To Fiel   | d                    |                                       |      |  |  |  |  |
|                             | 1 🛨         | Row # 🔢 🚖            | Replace                               |      |  |  |  |  |
|                             | k To RX     |                      | 1                                     | ?    |  |  |  |  |
| OLin                        | k To ARF    | RA Field             | · · · · · · · · · · · · · · · · · · · | 1    |  |  |  |  |
| O Set                       | t To F8 Va  | alue                 |                                       |      |  |  |  |  |
| O Set                       | t To Value  | e                    | Appen                                 | d    |  |  |  |  |
| O Set                       | t To Prev   | Value All P          | Prev Vals from same o                 | late |  |  |  |  |
| O Set                       | Current     | Time Os              | et Current Date                       |      |  |  |  |  |
| Set                         | t To Patie  | nt Value             |                                       |      |  |  |  |  |
| -10. F                      | irst Name   |                      | V 🗸 Replace                           |      |  |  |  |  |
| O Set                       | t To Prev   | RX Value             | ? F                                   | -    |  |  |  |  |
| -                           | 🗸 All Pr    | ev Vals from san     | ne date                               |      |  |  |  |  |
| ⊖ Set                       | t To Equa   | tion                 | ?                                     |      |  |  |  |  |
| ⊖ Set                       | t To Mach   | nine Value           | Н                                     |      |  |  |  |  |
| ⊖ Set                       | t To Prev   | Field Value          | 1 - Replace                           |      |  |  |  |  |
|                             | All Pr      | ev Vals from san     | ne date                               |      |  |  |  |  |
| ○ Set To Medication Summary |             |                      |                                       |      |  |  |  |  |

### Pull Patient Demographic Information into Record 1 Under "Field Action" put the Field ID where you want the demographic information to go 2 Under "Set To Patient Value" select the information

- you wish to input into the Record.
- 3 If you do not click "Replace" and there is already data in the receiving field, a comma will be inserted followed by the receiving data.
- 4 Once this is completed, click "Save" at the bottom.
- 5 To create multiple links with one button, click "Add Command" to start your next link.

| Text   | No to All                   |                       |                         |
|--------|-----------------------------|-----------------------|-------------------------|
| Туре   | Button                      |                       | ~                       |
| Descri | iption                      |                       |                         |
|        |                             |                       | ?                       |
| Butto  | n Settings -                |                       |                         |
| î      | Fields                      | Туре                  | Action                  |
| Ţ      |                             |                       |                         |
| Add    | Command                     | Export Im             | port Remove Command     |
| ۲      | Field Acti                  | on 🔘 Comman           | d 🔘 lfThen 🔋            |
| Field  | Action                      |                       |                         |
| • Fi   | eld 1                       | 🗧 🔿 First Blank       | Diag 🔘 First Blank Bill |
| O Fi   | rst Blank o                 | of Series (i.e. "1,2, | 3")                     |
|        |                             |                       |                         |
| OLi    | nk To Fiel                  | d                     |                         |
|        | 1 🌲                         | Row # 1 🌲             | Replace                 |
| OLi    | nk To RX                    |                       | ?                       |
| 🖲 Li   | nk To ARR                   | A Field Drug Alle     | ergies Allergy 1 🗸 🗸    |
| ⊖ Se   | et To F8 Va                 | lue                   |                         |
| ⊖ Se   | et To Value                 | •                     | Append                  |
| ⊖ Se   | t To Prev                   | Value 🗌 All Pr        | ev Vals from same date  |
| ⊖ Se   | t Current 1                 | Time 🔿 Se             | t Current Date          |
| ⊖ Se   | t To Patie                  | nt Value              |                         |
| -10. i | First I <mark>() S</mark> e | et To Previous Ex     | am Date (F11) lace      |
| ⊖ Se   | t To Prev                   | RX Value              | ? H                     |
|        | All Pre                     | ev Vals from same     | e date                  |
| ⊖ Se   | et To Equa                  | tion                  | ?                       |
| O Se   | t To Mach                   | ine Value             | Н                       |
| O Se   | t To Prev                   | Field Value           | 1 🚔 Replace             |
|        | All Pre                     | ev Vals from same     | e date                  |
| O Se   | et To Medi                  | cation Summary        |                         |
| O Se   | et To Allerg                | gy Summary            |                         |
| Ом     | ove Focus                   | To Field on Tab       | 1 🜩                     |
|        | un Button (                 | Commands              |                         |
| OS     | vitch Field                 | Values                | 1 🚔                     |
| O Se   | et To Previ                 | ous Exam Date (F      | F11)                    |
|        |                             | Save                  |                         |

#### "Link to ARRA Field"

#### Send information from one field to ARRA tab

- 1. Under "Field Action" put the Field ID that has the information you want to SEND
- 2. Select "Link To ARRA Field" then choose the ARRA field that you would like to send the data to.
- 3. Click "Save"
- 4. If you would like to send another field to ARRA with that button, select "Add Command" and follow the same steps.

| Text  | Set to Val    | ue                          |         |               |           |
|-------|---------------|-----------------------------|---------|---------------|-----------|
| Туре  | Button        |                             |         |               | ~         |
| Descr | iption        |                             |         |               |           |
| E9 Ko | ve            |                             |         |               | ?         |
| Butto | n Settings -  |                             |         |               |           |
| 1     | Fields        | Туре                        | 4       | Action        |           |
| Ţ     |               |                             |         |               |           |
| Add   | Command       | Export                      | Impo    | rt Remove     | Command   |
|       | ) Field Acti  | ion 🔿 Comm                  | and     | O IfThen      | ?         |
| Field | Action        |                             |         |               |           |
| ● Fi  | eld 1         | 🗘 🔿 First Bla               | ank Dia | ag 🔵 First B  | lank Bill |
| OF    | rst Blank o   | f Series (i.e. "            | 1,2,3") |               |           |
|       |               |                             |         |               |           |
| OLi   | nk To Fiel    | d                           |         |               |           |
|       | 1 🌲           | Row # 1                     | *       | Replace       | :         |
| OLi   | nk To RX      |                             |         |               | ?         |
| OLi   | nk To ARR     | A Field                     |         |               |           |
| Os    | et To F8 Va   | lue                         |         |               |           |
| ● S   | et To Value   | test                        |         | App           | end       |
| Os    | et To Prev    | Value Al                    | Prev    | Vals from san | ne date   |
| Os    | et Current T  | Fime 🔘                      | Set C   | urrent Date   |           |
| Os    | et To Patier  | nt Value                    |         |               |           |
| -10.  | First IO Se   | et To Previous              | Exam    | Date (F11)    | ace       |
| Os    | et To Prev    | RX Value                    |         |               | P H       |
| 0.0   | All Pre       | ev Vals from s              | ame d   | ate           |           |
| 05    | et io Equa    |                             |         |               |           |
| Os    | et To Mach    | ine Value                   |         |               | 1         |
| Os    | et To Prev    | Field Value                 | 1       | Repl          | ace       |
|       | All Pre       | ev Vals from s              | ame d   | ate           |           |
| Os    | et To Medi    | cation Summa                | iry     |               |           |
|       | et I o Allerg | gy Summary<br>To Field on T | Tab -   | 4 🔺           |           |
|       | up Buttop (   | Commands                    | ab      |               |           |
|       | witch Field   | Values                      |         | 1             |           |
| Os    | et To Previ   | ous Exam Dat                | e (F11  | )             |           |
|       |               |                             |         |               |           |
|       |               | Save                        |         |               |           |

# "Set to Value" Set your own value to fill a field 1. Under "Field Action" put the Field ID for where you want the information to fill 2. Click the "Set To Value" button.

- 3. In the box to the right, enter the information that you want to go into the field. If you want the button to clear the field, leave this box blank.
- 4. The "Append" checkbox will add a comma to any information that is already in the box, followed by your value. Leaving this unchecked will replace whatever information is in the box with your value.
- 5. Click Save
- 6. To add additional fields, click "Add Command" and follow the above steps.

| Text    | Previous                                        |
|---------|-------------------------------------------------|
| Туре    | Button ~                                        |
| Descr   | iption                                          |
| FO Ka   | 2                                               |
| Button  | ys<br>Settings                                  |
| Fi      | ields Type Action                               |
| 1       |                                                 |
|         |                                                 |
|         |                                                 |
| Ţ       |                                                 |
| Add     |                                                 |
| Add     | command Export Import Remove Command            |
| ۲       | Field Action 🔿 Command 🛛 IfThen 🔋               |
| Field A | Action                                          |
| Fie     | Id 1111 🖨 🔿 First Blank Diag 🔿 First Blank Bill |
| O Firs  | st Blank of Series (i.e. "1,2,3")               |
|         |                                                 |
|         | k To Field                                      |
|         | 1 🜩 Row # 1 🖨 Replace                           |
|         | k To BX                                         |
| OLin    | k To ARRA Field                                 |
| ◯ Set   | To F8 Value                                     |
| ◯ Set   | To Value Append                                 |
| Set     | To Prev Value 🗸 All Prev Vals from same date    |
| ◯ Set   | Current Time O Set Current Date                 |
| ◯ Set   | To Patient Value                                |
| -10. Fi | irst Name 🗸 🗌 Replace                           |
| O Set   | To Prev RX Value                                |
|         | All Prev Vals from same date                    |
| ◯ Set   | To Equation ?                                   |
| ◯ Set   | To Machine Value                                |
| O Set   | To Prev Field Value 1 🖨 Replace                 |
|         | All Prev Vals from same date                    |
| ◯ Set   | t To Medication Summary                         |
| ◯ Set   | t To Allergy Summary                            |
| O Mo    | ve Focus To Field on Tab 1 💂                    |
| ORu     | n Button Commands                               |
| ⊖ Sw    | itch Field Values 1                             |
| ⊖ Set   | t To Previous Exam Date (F11)                   |

#### "Set to Prev Value"

## Set field with value from the SAME field from the PREVIOUS record

- 1. Under "Field Action" put the Field ID for where you want the information to fill
- 2. Click the "Set To Prev Value" button.
- 3. Checking "All Prev Vals from same date" will make sure all fields are coming from the same record date
- 4. Click Save
- 5. To add additional fields, click "Add Command" and follow the above steps.

| Text                                     | EPS           |      |        |  |  |  |  |  |  |
|------------------------------------------|---------------|------|--------|--|--|--|--|--|--|
| Туре                                     | Type Button ~ |      |        |  |  |  |  |  |  |
| Description                              |               |      |        |  |  |  |  |  |  |
| ?<br>F9 Keys                             |               |      |        |  |  |  |  |  |  |
|                                          | Fields        | Туре | Action |  |  |  |  |  |  |
| Ţ                                        |               |      |        |  |  |  |  |  |  |
| Add Command Export Import Remove Command |               |      |        |  |  |  |  |  |  |
| ○ Field Action                           |               |      |        |  |  |  |  |  |  |
| Command<br>O Command Line ?              |               |      |        |  |  |  |  |  |  |
| Pre-Loaded Application                   |               |      |        |  |  |  |  |  |  |
| Add Billing 🗸                            |               |      |        |  |  |  |  |  |  |
|                                          |               |      |        |  |  |  |  |  |  |
|                                          |               |      |        |  |  |  |  |  |  |
|                                          |               |      |        |  |  |  |  |  |  |
|                                          |               |      |        |  |  |  |  |  |  |
|                                          |               |      |        |  |  |  |  |  |  |
|                                          |               |      |        |  |  |  |  |  |  |
| Save                                     |               |      |        |  |  |  |  |  |  |

#### "Command"

#### Link to 3<sup>rd</sup> Party Apps and other Crystal Features

- 1. Select radio button for "Command"
- 2. Select "Pre-Loaded Application"
- 3. Choose application or feature from dropdown
- 4. Click Save
- 5. To add additional fields, click "Add Command" and follow the above steps.

| Text                                               | New Fie    | New Field 5218 |    |          |              |  |  |  |
|----------------------------------------------------|------------|----------------|----|----------|--------------|--|--|--|
| Туре                                               | Button ~   |                |    |          |              |  |  |  |
| Descr                                              | escription |                |    |          |              |  |  |  |
| E0 Ko                                              |            |                |    |          |              |  |  |  |
| Button Settings                                    |            |                |    |          |              |  |  |  |
| F                                                  | ields      | Туре           |    | Action   |              |  |  |  |
| 10                                                 |            | *SPF           |    | *200     |              |  |  |  |
|                                                    |            |                |    |          |              |  |  |  |
|                                                    |            |                |    |          |              |  |  |  |
| Ļ                                                  |            |                |    |          |              |  |  |  |
| Add (                                              | Comman     | Export         | Im | oort Ren | nove Command |  |  |  |
|                                                    |            |                |    |          |              |  |  |  |
| Field Action () Command () IfThen ?                |            |                |    |          |              |  |  |  |
| Field Action                                       |            |                |    |          |              |  |  |  |
| Eirst Blank of Series (i.e. 11.2.21)               |            |                |    |          |              |  |  |  |
| C First blank of Series (i.e. 1,2,31)              |            |                |    |          |              |  |  |  |
|                                                    |            |                |    |          |              |  |  |  |
| Link to Field                                      |            |                |    |          |              |  |  |  |
| 0                                                  |            |                |    |          |              |  |  |  |
| U Link To ARRA State                               |            |                |    |          |              |  |  |  |
| O Set To E8 Value                                  |            |                |    |          |              |  |  |  |
| O Set To Value                                     |            |                |    |          |              |  |  |  |
| Set To Prev Value     All Prev Vals from same date |            |                |    |          |              |  |  |  |
| Set Current Time     Set Current Date              |            |                |    |          |              |  |  |  |
| O Set                                              | To Patie   | nt Value       |    |          |              |  |  |  |
|                                                    |            |                |    |          |              |  |  |  |
| ◯ Set                                              | To Prev    | RX Value       |    |          | ? H          |  |  |  |
|                                                    |            |                |    |          |              |  |  |  |
| ⊖ Set                                              | To Equa    | tion           |    |          | 2            |  |  |  |
| ⊖ Set                                              | To Mach    | nine Value     |    |          | н            |  |  |  |
| Set                                                | To Prev    | Field Value    | 20 | 0 \$     | Replace      |  |  |  |
| All Prev Vals from same date                       |            |                |    |          |              |  |  |  |
| Set To Medication Summary                          |            |                |    |          |              |  |  |  |
| ○ Set To Allergy Summary                           |            |                |    |          |              |  |  |  |
| 🔿 Move Focus To Field on Tab 💦 1 🌲                 |            |                |    |          |              |  |  |  |
| O Run Button Commands                              |            |                |    |          |              |  |  |  |
| ◯ Switch Field Values 1 💠                          |            |                |    |          |              |  |  |  |
| ⊖ Set To Previous Exam Date (F11)                  |            |                |    |          |              |  |  |  |
| Save                                               |            |                |    |          |              |  |  |  |

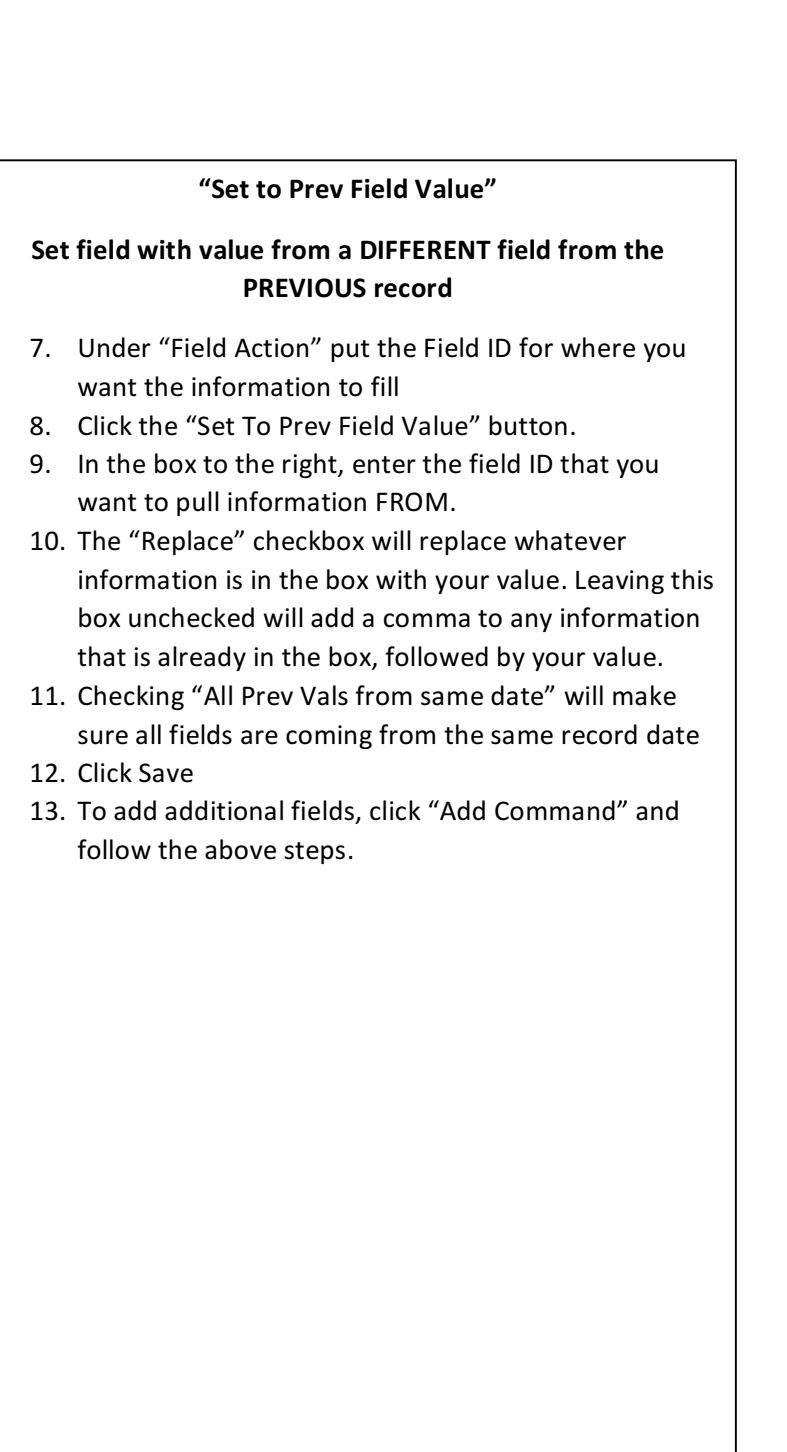